## Schedule of maintenance (Form 3/Form 3B)

| Component         | Inspection                                                                                                    | Maintenance ONLY if problems are noted:                                                                                                    | Est time | Frequency | Incidental                                                                                  | Resource     | D | M | G | <u>,</u> | 1 |
|-------------------|----------------------------------------------------------------------------------------------------|----------------------------------------------------------------------------------------------------|----------|-----------|---------------------------------------------------------------------------------------------|--------------|---|---|---|----------|---|
| Build platform    | Inspect the build<br>platform for liquid<br>resin, tackiness, or<br>cured resin on the<br>print surface.                                                                                                    | Use isopropyl alcohol and paper towels to<br>remove liquid resin or tackiness. Use a paint<br>scraper to remove cured resin.                                                                                                    | 0.1 h    | Daily     | Perform this check for each print.                                                          | <u>Guide</u> | X |   |   | >        | × |
| Optical<br>window | Remove the build<br>platform, resin tank,<br>and resin cartridge.<br>On the touchscreen,<br>tap the wrench icon<br>to enter the <b>Settings</b><br>menu, then tap<br><b>Maintenance</b> , then<br><b>LPU Replacement</b> .<br>Follow the on-screen<br>prompts. When the<br>LPU moves to the<br>center, use a light to<br>inspect the optical<br>window for<br>contamination. | Remove any contamination using a dry<br>photographic wipe (PEC*PAD) and a rubber<br>bulb blower. If the contamination is difficult to<br>remove, a small amount of isopropyl alcohol<br>(IPA) may be applied to the photographic<br>wipe to aid in removal. The optical glass<br>should be cleaned in a slow, straight wipe<br>from one side to the other. Repeat until all<br>contamination is removed. | 0.2 h    | Monthly   | Perform this check<br>when your prints<br>have visual<br>defects, missing<br>features, etc. | Guide        |   | × |   | >        | × |

| PreForm              | Open PreForm and<br>check for version<br>updates. Select <b>Help</b><br>> <b>About PreForm</b><br>from the menu bar to<br>check for PreForm<br>updates.                                                                                                    | If PreForm is unable to connect to the<br>internet, PreForm versions can be<br>downloaded manually using the resource<br>guide provided here.                                                                                                    | 0.1 h | Monthly   | Perform this check<br>any time your<br>printer behaves<br>unexpectedly or<br>displays an error<br>message.           | <u>Guide</u> | × | >  | ( |
|----------------------|----------------------------------------------------------------------------------------------------|----------------------------------------------------------------------------------------------------|-------|-----------|----------------------------------------------------------------------------------------------------|--------------|---|----|---|
| Printer<br>firmware  | Open PreForm.<br>Expand the right<br>panel by clicking the<br>< button. Click the<br><b>Printer Name</b> to<br>open the <b>Job Setup</b><br>window. Click the<br>downward facing<br>arrow to open the<br><b>Printer List</b> . Select<br>the appropriate<br>printer from the list to<br>open the <b>Printer</b><br><b>Details</b> window. Click<br><b>Update</b> . | If the printer is unable to connect to the<br>internet, firmware versions can be<br>downloaded to your computer. Manually<br>downloaded files can be loaded via PreForm<br>in the <b>Update</b> window.                                                                                                    | 0.1 h | Monthly   | Perform this<br>inspection any<br>time your printer<br>behaves<br>unexpectedly or<br>displays an error<br>message.   | Guide        | × | >  |   |
| X-axis lead<br>screw | The printer makes a<br>clicking sound, the<br>LPU fails to move<br>normally, or printed<br>parts are shifted on<br>the X-axis.                                                                                                    | The X-stage lead screw located horizontally<br>within the printer cavity needs to be cleaned<br>and lubricated. Contact Formlabs Support or<br>your authorized reseller for an X-axis<br>cleaning kit. Alternatively, print the thread<br>cleaner and applicator. Use the printed<br>thread cleaner to snap over the lead screw | 0.5 h | Quarterly | Perform this check<br>when the printer is<br>making clicking<br>sounds or when<br>the LPU fails to<br>move properly. | Guide        |   | ×× | ( |

|               |                                                                                                    | and thread it along the full length to remove<br>any residue or contamination. Using the<br>printed applicator, apply a thin layer of white<br>lithium grease to the lead screw.                                                                                                    |       |            |                                                                          |                                                          |  |   |
|---------------|----------------------------------------------------------------------------------------------------|----------------------------------------------------------------------------------------------------|-------|------------|--------------------------------------------------------------------------|----------------------------------------------------------|--|---|
| Print failure | The print fails to<br>adhere to the build<br>platform or parts of<br>the raft are curling off<br>the build platform.                                                   | <ul> <li>Perform an optical window check.</li> <li>Starting a print before it reaches the correct temperature can result in poor adhesion to the build platform—ensure that the printer has reached the correct temperature before printing.</li> <li>In PreForm, using the Slicer tool, check the first layer to ensure your part has good contact with the build platform. In some cases, the raft is too small or narrow for adequate adhesion.</li> </ul> | 0.5 h | Incidental | Print fails or<br>partially fails to<br>adhere to the build<br>platform. | Guide                                                    |  | x |
| LPU housing   | The printer makes a<br>clicking sound when<br>the LPU moves all<br>the way to the left<br>side of the resin tank<br>and is picking up or<br>dropping off the<br>mixer. | The mixer coupler is rotating too far when<br>trying to engage/disengage the mixer. This<br>does not harm your printer, however if you<br>hear it, contact Formlabs Support or your<br>authorized reseller to schedule a software fix.                                                                                                    | 0.5 h | Incidental | Perform this check<br>when the printer is<br>making unusual<br>noises.   | Formlabs<br>Support or<br>your<br>authorized<br>reseller |  | × |

| Resin tank         | The printer indicates<br>that the resin tank is<br>nearing expiration or<br>has reached the end<br>of its life.          | Using a resin tank beyond its life expectancy<br>greatly increases the risk of a resin spill.<br>Discontinue use of the resin tank and replace<br>it. Resin can be transferred from the old resin<br>tank to the new one.                                                                                                    | 0.1 h | Incidental | Perform this<br>replacement when<br>prompted by the<br>printer.                             |              |  | 2 | × |
|--------------------|----------------------------------------------------------------------------------------------------|----------------------------------------------------------------------------------------------------|-------|------------|---------------------------------------------------------------------------------------------|--------------|--|---|---|
| Resin tank         | The printer displays a <b>Mixer Check Failure.</b>                                                                       | This failure typically occurs when cured resin<br>is left on the <u>resin tank</u> or on the <u>build</u><br><u>platform</u> . Inspect both and remove any cured<br>resin. If the mixer decouples in a new or<br>unused resin tank, it may help to remove the<br>resin tank and <u>pour resin directly into the</u><br><u>tank to add lubrication</u> . If the error persists,<br>replace the resin tank and contact <u>Formlabs</u><br><u>Support or your authorized reseller</u> . | 0.3 h | Incidental | Perform this check<br>when the printer<br>displays a <b>Mixer</b><br><b>Check Failure</b> . | <u>Guide</u> |  | 2 | × |
| Resin<br>cartridge | The printer has been<br>in the <b>Filling</b> stage<br>for a prolonged<br>period of time but is<br>not dispensing resin. | Put on a pair of nitrile gloves, close the vent<br>cap on the resin cartridge and remove it from<br>the printer. Turn the cartridge over and locate<br>the black rubber bite valve on the bottom of<br>the cartridge. Squeeze the bite valve several<br>times against the hard shell of the cartridge<br>until it unseals and fully opens. If unable to<br>open the bite valve in this way, please<br>contact Formlabs Support or your authorized<br>reseller.                       | 0.1 h | Incidental | Perform this check<br>if the printer fails<br>to dispense resin.                            | Guide        |  |   | × |

| Resin<br>cartridge | Inspect the resin<br>cartridge thoroughly<br>for leakage,<br>especially around the<br>cartridge skirt and<br>the rubber bite valve.                       | Do not use the resin cartridge if you notice<br>resin leakage. Place the resin cartridge in a<br>plastic bag and contact Formlabs Support or<br>your authorized reseller.                                                                                                    | 0.1 h | Incidental | Perform this check<br>before inserting a<br>resin cartridge into<br>the printer.  | Formlabs<br>Support or<br>your<br>authorized<br>reseller |  | × |
|--------------------|----------------------------------------------------------------------------------------------------|----------------------------------------------------------------------------------------------------|-------|------------|-----------------------------------------------------------------------------------|----------------------------------------------------------|--|---|
| Resin<br>cartridge | Check to see if the<br>resin is more than 24<br>months old. The<br>production date is<br>located on a white<br>sticker on the bottom<br>of the cartridge. | Dispose of liquid resin according to environmental regulations.                                                                                                    | 0.1 h | Incidental | Perform this check<br>before inserting a<br>resin cartridge into<br>the printer.  | Guide                                                    |  | X |
| Resin<br>cartridge | A cartridge is<br>inserted but the<br>touchscreen displays<br>a <b>Cartridge Missing</b><br>error.                                                        | Locate the two metal chips on the underside<br>of the resin cartridge and inspect them for<br>damage or contamination. If the chips are<br>intact, clean them with isopropyl alcohol and<br>cotton swabs.                                                                                                    | 0.1 h | Incidental | Perform this check<br>when the<br>corresponding<br>error message is<br>displayed. | Guide                                                    |  | × |
| Touchscreen        | A resin tank is<br>inserted but the<br>touchscreen displays<br>a <b>Missing Tank</b> error.                                                               | Test a different resin tank to determine if the<br>issue is related to the original resin tank or<br>the printer. If the issue is related to the<br>original tank, locate the two metal chips on<br>the underside of the resin tank and inspect<br>them for damage or contamination. If the<br>chips are intact, clean them with isopropyl<br>alcohol and cotton swabs. Locate and inspect<br>the spring fingers located against the back<br>wall of the printer cavity on the left side. | 0.1 h | Incidental | Perform this check<br>when the<br>corresponding<br>error message is<br>displayed. | Guide                                                    |  | × |

|  | Clean these with isopropyl alcohol, wiping in |  |  |  |  |
|--|-----------------------------------------------|--|--|--|--|
|  | the direction of the long axis.               |  |  |  |  |

D=Daily, M=Monthly, Q=Quarterly, I=Incidental

Contacting Formlabs Services: https://support.formlabs.com/s/contact-support

When contacting Formlabs Services, please provide the following information: A description of the issue, SerialName, PreForm Version, Firmware Version, Resin Type, Resin Lot Number, Layer Height, PreForm File and any relevant photos that might help us understand the problem.